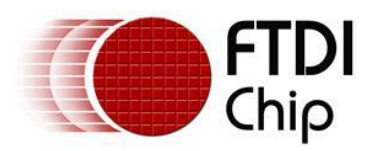

# Future Technology Devices International Ltd. Application Note AN\_100 Using the FT232R/FT245R with an External Crystal or Oscillator

Document Reference No.: FT\_000067 Version 1.2 Issue Date: 2011-08-01

This document provides details of the steps required to replace the internal oscillator of the FT232/245R IC with an external clock source.

Future Technology Devices International Ltd (FTDI) Unit 1, 2 Seaward Place, Centurion Business Park, Glasgow, G41 1HH, United Kingdom Tel.: +44 (0) 141 429 2777 Fax: + 44 (0) 141 429 2758 E-Mail (Support): <u>support1@ftdichip.com</u> Web: <u>http://www.ftdichip.com</u>

Use of FTDI devices in life support and/or safety applications is entirely at the user's risk, and the user agrees to defend, indemnify and hold harmless FTDI from any and all damages, claims, suits or expense resulting from such use.

Copyright © 2008 - 2011 Future Technology Devices International Limited

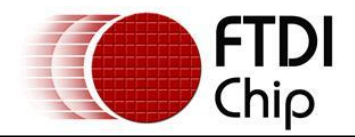

# **Table of Contents**

| 1 | In  | troduction                                           | 2 |
|---|-----|------------------------------------------------------|---|
| 2 | Ex  | ternal Oscillator – Hardware Requirements            | 3 |
| 3 | Ex  | ternal Oscillator – EEPROM modification requirements | 4 |
|   | 3.1 | FT_Prog Utility                                      | 4 |
|   | 3.2 | Sample C++ Application                               | 5 |
|   | 3.3 | Sample Visual Basic.NET Application                  | 7 |
| 4 | Co  | ontact Information                                   | 8 |
| A | ppe | ndix A - List of Figures and Tables1                 | D |
| A | ppe | ndix B – Revision History 1                          | 1 |

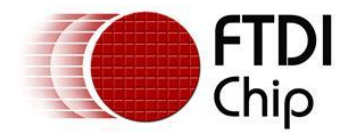

## **1** Introduction

The FTDI FT232R and FT245R devices have an integrated clock oscillator to simplify USB designs and reduce component count. In some applications it may be necessary to use an external clock source. For example when operating at a reduced VCC supply voltage or for improved EMC. This document describes how to disable the internal oscillator and enable the external clock source.

Users can use the example schematic and functional software code to begin their design. Note that software code is not guaranteed and not supported by FTDI. It is provided as an illustration only.

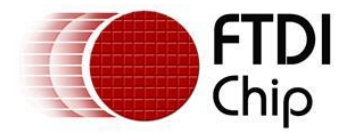

## 2 External Oscillator – Hardware Requirements

With the internal oscillator enabled both the OSCI pin and the OSCO pin are disconnected from the signals internally to the chip and should be left unconnected on the PCB.

Enabling and disabling the internal oscillator is done in the EEPROM as described in Section 3.0. By default a FT232R/245R device is delivered with the internal oscillator enabled.

When using an external crystal a crystal must be connected across the OSCI and OSCO pins as shown in Figure 2.1.

The crystal frequency must be 12.0MHz  $\pm$  0.5%. An AT-cut crystal is recommended. The FT232R and FT245R have internal load capacitors and so external capacitors will not be required in many applications. The values are 6.27pF for OSCI and 30pF for OSCO.

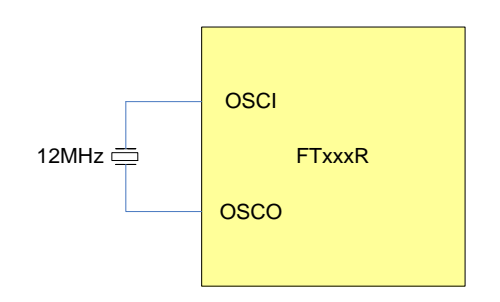

#### Figure 2.1 Crystal Connection

If using an external oscillator or other clock source then the frequency must also be 12.0MHz  $\pm$  0.5%. It must also drive at +5V CMOS levels or be AC coupled to centre around +VCC/2. In this case the source drives the OSCI pin. The OSCO pin is not connected.

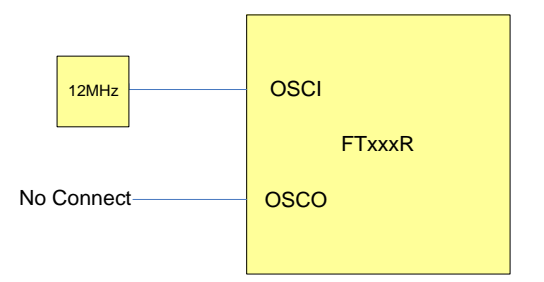

#### **Figure 2.2 Oscillator Connection**

Note: Some applications require using an external oscillator and operate at VCC= +3.3V. When powering up the device for the very first time, it must have VCC > +4.0V in order to start correctly and communicate on the USB bus (for example, the power supply could come from the USB VBUS supply +5.0V). The device can then be re-programmed using one of the utilities described below.

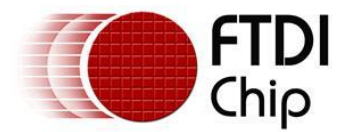

## **3** External Oscillator – EEPROM modification requirements

To disable the internal oscillator the EEPROM must be re-configured. This section shows three different ways to achieve this.

## 3.1 FT\_Prog Utility

This EEPROM modification can be made using the FT\_Prog utility which is available free from the FTDI website. The 'Use External Oscillator' box should be ticked as shown in Figure 3.1 below. Please refer to the user guide for full details of how to use FT\_Prog. The FT\_Prog utility and user guide are available from the link below:

http://www.ftdichip.com/Support/Utilities.htm#FT\_Prog

| FTDI - FT Prog - Device: 0 [Loc ID:50] |                                              |                                                      |  |  |  |  |  |  |  |
|----------------------------------------|----------------------------------------------|------------------------------------------------------|--|--|--|--|--|--|--|
| EEPROM W Flash ROM                     |                                              |                                                      |  |  |  |  |  |  |  |
| <u>File D</u> evices <u>H</u> elp      |                                              |                                                      |  |  |  |  |  |  |  |
| 🗋 🖆 🗟 🗈 +   👂 🥕 📼                      |                                              |                                                      |  |  |  |  |  |  |  |
| Device Tree                            | Property                                     | Value                                                |  |  |  |  |  |  |  |
| Device: 0 [Loc ID:50]                  | High Current I/O's                           |                                                      |  |  |  |  |  |  |  |
| E → Chip Details                       | Load D2XX Driver                             |                                                      |  |  |  |  |  |  |  |
| SB Device Descriptor                   | Use External Oscillator:                     |                                                      |  |  |  |  |  |  |  |
| USB String Descriptors                 |                                              |                                                      |  |  |  |  |  |  |  |
| Hardware Specific                      |                                              |                                                      |  |  |  |  |  |  |  |
| D2XXDriver                             |                                              |                                                      |  |  |  |  |  |  |  |
| ExternalOscillator                     | Information Box                              |                                                      |  |  |  |  |  |  |  |
|                                        | External Oscillator                          |                                                      |  |  |  |  |  |  |  |
|                                        | If you have an external o                    | scillator fitted to your design that                 |  |  |  |  |  |  |  |
|                                        | this bit without an extern                   | nal oscillator fitted to your design                 |  |  |  |  |  |  |  |
|                                        | will render the chip unus                    | able.                                                |  |  |  |  |  |  |  |
|                                        | <u> </u>                                     |                                                      |  |  |  |  |  |  |  |
|                                        | Device Output                                |                                                      |  |  |  |  |  |  |  |
|                                        | Read EEPROM Device 0                         |                                                      |  |  |  |  |  |  |  |
|                                        | 0000: 0040 0304 0160                         | 0006 A032 0800 0002 980A                             |  |  |  |  |  |  |  |
|                                        | 0008: A20E B012 3211<br>0010: 4900 0E03 5500 | 0500 0A03 4600 5400 4400<br>5300 3200 3300 3200 5200 |  |  |  |  |  |  |  |
|                                        | 0018: 1203 4600 5400<br>0020: 3600 0203 0100 | 4600 5200 4400 4D00 4800<br>0000 0000 0000 0000 0000 |  |  |  |  |  |  |  |
|                                        | 0028: 0000 0000 0000                         |                                                      |  |  |  |  |  |  |  |
|                                        | 0038: 0000 0000 0000<br>0040: 2304 DCFB 0000 | 0000 0000 0000 0000 1A2C                             |  |  |  |  |  |  |  |
|                                        | 0048: 0000 0000 0000                         | 0000 3741 4654 4F43 3348                             |  |  |  |  |  |  |  |
|                                        |                                              |                                                      |  |  |  |  |  |  |  |
|                                        |                                              |                                                      |  |  |  |  |  |  |  |
| Ready                                  |                                              |                                                      |  |  |  |  |  |  |  |

Figure 3.1 Enabling external oscillator in FT\_Prog

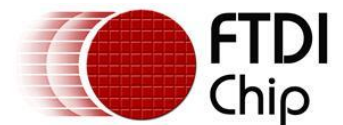

## 3.2 Sample C++ Application

The sample code below shows how this can be done using a C++ application.

NOTE: This code is not supported or guaranteed by FTDI.

```
#include <windows.h>
#include <stdio.h>
#include "ftd2xx.h"
int main(int argc, char* argv[])
{
       FT HANDLE fthandle;
      FT STATUS status;
 status = FT_Open(0, &fthandle);
          if (status != FT OK)
              printf("open status not ok %d\n", status);
       FT PROGRAM DATA ftData;
      WORD VendorIdBuf = 0x0403;
      WORD ProductIdBuf = 0x6001;
      char ManufacturerBuf[32];
      char ManufacturerIdBuf[16];
      char DescriptionBuf[64];
      char SerialNumberBuf[16];
       ftData.Signature1 = 0x0000000;
      ftData.Signature2 = 0xfffffff;
       ftData.Version = 2; //'0 = 'BM device, 1 = 'C Device, 2 = 'R device
       ftData.VendorId = VendorIdBuf;
       ftData.ProductId = ProductIdBuf;
       ftData.Manufacturer = ManufacturerBuf;
       ftData.ManufacturerId = ManufacturerIdBuf;
       ftData.Description = DescriptionBuf;
      ftData.SerialNumber = SerialNumberBuf;
      ftData.MaxPower = 90;
      ftData.PnP = 1;
       ftData.SelfPowered = 0;
      ftData.RemoteWakeup = 0;
       //'R features require section below
      ftData.UseExtOsc; // Use External Oscillator
       ftData.HighDriveIOs; // High Drive I/Os
       ftData.EndpointSize; // Endpoint size
      ftData.PullDownEnableR; // non-zero if pull down enabled
ftData.SerNumEnableR; // non-zero if serial number to be used
      ftData.InvertTXD; // non-zero if invert TXD
      ftData.InvertRXD; // non-zero if invert RXD
       ftData.InvertRTS; // non-zero if invert RTS
       ftData.InvertCTS; // non-zero if invert CTS
       ftData.InvertDTR; // non-zero if invert DTR
       ftData.InvertDSR; // non-zero if invert DSR
       ftData.InvertDCD; // non-zero if invert DCD
       ftData.InvertRI; // non-zero if invert RI
       ftData.Cbus0; // Cbus Mux control
       ftData.Cbus1; // Cbus Mux control
       ftData.Cbus2; // Cbus Mux control
       ftData.Cbus3; // Cbus Mux control
       ftData.Cbus4; // Cbus Mux control
       ftData.RIsVCP; // non-zero if using VCP drivers
       status = FT EE Read(fthandle, &ftData);
```

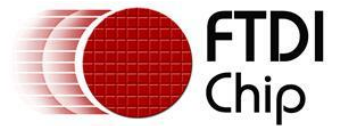

```
if (status != FT OK)
              printf("EE_Read status not ok %d\n", status);
       else
       //It is optional to print out all the parameters.
       {
              printf("Signature1 = 0x%04x\n", ftData.Signature1);
printf("Signature2 = 0x%04x\n", ftData.Signature2);
              printf("Version = 0x \otimes 04x \setminus n", ftData.Version);
              printf("VendorID = 0x \ge 04x \ , ftData.VendorId);
              printf("ProductID = 0x%04x\n", ftData.ProductId);
              printf("Manufacturer = %s\n", ftData.Manufacturer);
              printf("ManufacturerID = %s\n", ftData.ManufacturerId);
              printf("Description = %s\n", ftData.Description);
              printf("SerialNumber = %s\n", ftData.SerialNumber);
              printf("MaxPower = %d\n", ftData.MaxPower);
              printf("PnP = %x\n", ftData.PnP);
              printf("SelfPowered = %x\n", ftData.SelfPowered);
printf("RemoteWakeup = %x\n", ftData.RemoteWakeup);
              printf("Use Ext Osc = %x\n", ftData.UseExtOsc);
              printf("High Drives = %x\n", ftData.HighDriveIOs);
              printf("Endpoint Size = %x\n", ftData.EndpointSize);
              printf("Pull Down Enabled = %x\n", ftData.PullDownEnableR);
              printf("Serial Number Enabled = %x\n", ftData.SerNumEnableR);
              printf("Invert TXD = %x\n", ftData.InvertTXD);
              printf("Invert RXD = %x\n", ftData.InvertRXD);
              printf("Invert RTS = %x\n", ftData.InvertRTS);
printf("Invert CTS = %x\n", ftData.InvertCTS);
              print( "Invert OTR = %x\n", ftData.InvertDTR);
              printf("Invert DSR = %x\n", ftData.InvertDSR);
              print("Invert DCD = %x\n", ftData.InvertDCD);
              printf("Invert RI = %x\n", ftData.InvertRI);
              printf("CBUS0 = %x\n", ftData.Cbus0);
              printf("CBUS1 = %x\n", ftData.Cbus1);
              printf("CBUS2 = %x\n", ftData.Cbus2);
              printf("CBUS3 = %x\n", ftData.Cbus3);
              printf("CBUS4 = %x\n", ftData.Cbus4);
              printf("RIsVCP = %x\n", ftData.RIsVCP);
       l
//use external clock.
ftData.UseExtOsc = 1;
                             //Enabling use of external oscillator
status = FT EE Program(fthandle, &ftData);
status = FT Close (fthandle);
       if (status != FT OK)
       printf("EE Program status not ok %d\n", status);
       else
              printf("EE Program status ok %d\n", status);
```

```
return 0;
```

}

**CAUTION:** IF THE INTERNAL OSCILLATOR IS DISABLED IN THE EEPROM, THE DEVICE WILL NOT FUNCTION UNTIL AN EXTERNAL CLOCK SOURCE IS APPLIED.

THIS EXTERNAL CLOCK SOURCE WILL BE NECESSARY IF THE APPLICATION NEEDS TO RE-ENABLE THE INTERNAL CLOCK SOURCE.

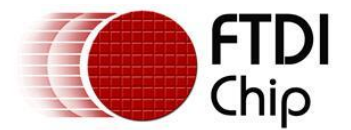

#### 3.3 Sample Visual Basic.NET Application

The sample utility below accomplishes the same EEPROM modification through a Visual Basic program. To avoid accidentally programming other FT2xxR devices that may be plugged into the host PC, this program is configured to only work when a single FTDI device is installed.

NOTE: This utility is provided on an as-is basis and is not supported or guaranteed by FTDI.

This basic dialog shows the necessary information to interact with the user.

| 🖳 FT2xxR Clock Configuration |              |
|------------------------------|--------------|
| USB Description              | Read Config  |
| USB Serial Number            | Write Config |
| Internal Clock               | This coning  |
| External Clock               | Exit         |

Figure 3.2 FT2xxR Clock Configuration – Initial Dialog

When the "Read Config" button is clicked, the USB description (Product Description in FT\_Prog) and USB Serial Number are read from the EEPROM, as well as the current clock setting, and displayed.

The user simply needs to select the appropriate radio button and click "Write Config". If the external clock option is selected, a warning appears, asking for confirmation that the target circuit indeed has an external clock or crystal.

| Warning                                                                                                    | X      |
|----------------------------------------------------------------------------------------------------|--------|
| If you do not have an external clock in your circuit, The FT2xxR you are about to program will not be useable<br>Do you want to continue? |        |
|                                                                                                    | Yes No |

Figure 3.3 FT2xxR Clock Configuration – External Clock Warning

There are additional information dialog boxes that will appear to indicate when the EEPROM has been read or written, and to reset the target upon exiting the program.

Other EEPROM settings can be modified in the same manner and added to the dialog box.

The following D2XX function calls, as defined by the <u>Managed .NET wrapper</u>, are used to read and write the EEPROM:

- **GetNumberOfDevices** = Obtains the number of FTDI devices connected to the host PC. If the number <> 1, then the program will exit.
- **GetDeviceList** = Obtains the enumerated information including the USB Product String and USB Serial Number that were read by the operating system upon enumeration.
- **OpenByDescription** = Obtains the handle to the FT2xxR device.
- ReadFT232REEPROM = Reads the content of the FT2xxR EEPROM and populates the data structure.
- WriteFT232REEPROM = Writes the new settings as indicated in the dialog box.
- **CyclePort** = Forces the operating system to re-enumerate the FT2xxR

Note that the same .NET wrapper can be used in any of the Visual Studio.NET languages.

**CAUTION:** IF THE INTERNAL OSCILLATOR IS DISABLED IN THE EEPROM, THE DEVICE WILL NOT FUNCTION UNTIL AN EXTERNAL CLOCK SOURCE IS APPLIED.

THIS EXTERNAL CLOCK SOURCE WILL BE NECESSARY IF THE APPLICATION NEEDS TO RE-ENABLE THE INTERNAL CLOCK SOURCE.

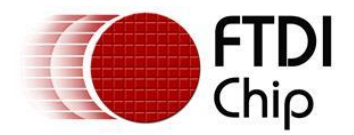

## **4** Contact Information

#### Head Office – Glasgow, UK

Future Technology Devices International Limited Unit 1, 2 Seaward Place Centurion Business Park Glasgow G41 1HH United Kingdom Tel: +44 (0) 141 429 2777 Fax: +44 (0) 141 429 2758

E-mail (Sales) <u>sales1@ftdichip.com</u> E-mail (Support) <u>support1@ftdichip.com</u> E-mail (General Enquiries) <u>admin1@ftdichip.com</u> Web Site URL <u>http://www.ftdichip.com</u> Web Shop URL <u>http://www.ftdichip.com</u>

#### Branch Office - Taipei, Taiwan

Future Technology Devices International Limited (Taiwan) 2F, No. 516, Sec. 1, NeiHu Road Taipei 114 Taiwan , R.O.C. Tel: +886 (0) 2 8791 3570 Fax: +886 (0) 2 8791 3576

E-mail (Sales) <u>tw.sales1@ftdichip.com</u> E-mail (Support) <u>tw.support1@ftdichip.com</u> E-mail (General Enquiries) <u>tw.admin1@ftdichip.com</u> Web Site URL <u>http://www.ftdichip.com</u>

#### Branch Office – Hillsboro, Oregon, USA

Future Technology Devices International Limited (USA) 7235 NW Evergreen Parkway, Suite 600 Hillsboro, OR 97123-5803 USA Tel: +1 (503) 547 0988 Fax: +1 (503) 547 0987

E-Mail (Sales) <u>us.sales@ftdichip.com</u> E-Mail (Support) <u>us.support@ftdichip.com</u> Web Site URL <u>http://www.ftdichip.com</u>

#### Branch Office – Shanghai, China

Future Technology Devices International Limited (China) Room 408, 317 Xianxia Road, Shanghai, 200051 China Tel: +86 21 62351596 Fax: +86 21 62351595

E-mail (Sales) <u>cn.sales@ftdichip.com</u> E-mail (Support) <u>cn.support@ftdichip.com</u> E-mail (General Enquiries) <u>cn.admin@ftdichip.com</u> Web Site URL <u>http://www.ftdichip.com</u>

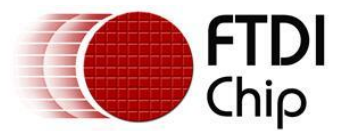

#### **Distributor and Sales Representatives**

Please visit the Sales Network page of the FTDI Web site for the contact details of our distributor(s) and sales representative(s) in your country.

System and equipment manufacturers and designers are responsible to ensure that their systems, and any Future Technology Devices International Ltd (FTDI) devices incorporated in their systems, meet all applicable safety, regulatory and system-level performance requirements. All application-related information in this document (including application descriptions, suggested FTDI devices and other materials) is provided for reference only. While FTDI has taken care to assure it is accurate, this information is subject to customer confirmation, and FTDI disclaims all liability for system designs and for any applications assistance provided by FTDI. Use of FTDI devices in life support and/or safety applications is entirely at the user's risk, and the user agrees to defend, indemnify and hold harmless FTDI from any and all damages, claims, suits or expense resulting from such use. This document is subject to change without notice. No freedom to use patents or other intellectual property rights is implied by the publication of this document. Neither the whole nor any part of the information contained in, or the product described in this document, may be adapted or reproduced in any material or electronic form without the prior written consent of the copyright holder. Future Technology Devices International Ltd, Unit 1, 2 Seaward Place, Centurion Business Park, Glasgow G41 1HH, United Kingdom. Scotland Registered Company Number: SC136640.

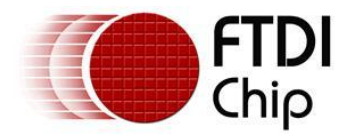

# Appendix A - List of Figures and Tables

| List of Figures                                                |    |
|----------------------------------------------------------------|----|
| Figure 2.1 Crystal Connection                                  | .3 |
| Figure 2.2 Oscillator Connection                               | .3 |
| Figure 3.1 Enabling external oscillator in FT_Prog             | .4 |
| Figure 3.2 FT2xxR Clock Configuration – Initial Dialog         | .7 |
| Figure 3.3 FT2xxR Clock Configuration – External Clock Warning | .7 |

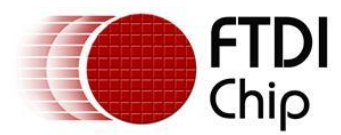

## **Appendix B – Revision History**

| Version 1.00 | First Release                                                        | 19/08/2008 |
|--------------|----------------------------------------------------------------------|------------|
| Version 1.10 | Added VB.NET Example.                                                | 19/03/2009 |
|              | Updated correct Company address information                          | 06/05/2009 |
| Version 1.20 | Updated Figure 2.2 and page 3 text to show OSCO as no-connect        | 01/08/2011 |
|              | instead of grounded                                                  |            |
|              | Added section showing how to select external oscillator with FT_Prog |            |